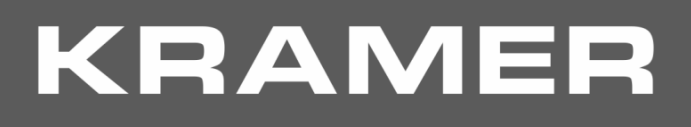

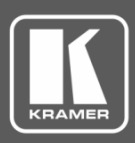

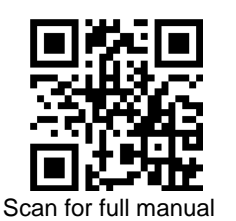

# **TP-580RA Quick Start Guide**

This guide helps you install and use your TP-580RA for the first time.

Go to www.kramerav.com/downloads/TP-580RA to download the latest user manual and check if firmware upgrades are available.

### Step 1: Check what's in the box

- $\mathbf{\mathbf{V}}$ TP-580RA HDMI Line Receiver
- 1 Power adapter and cord

- $\mathbf{\mathbf{V}}$ 4 Rubber feet
- 1 Quick start guide

#### Step 2: Get to know your TP-580RA

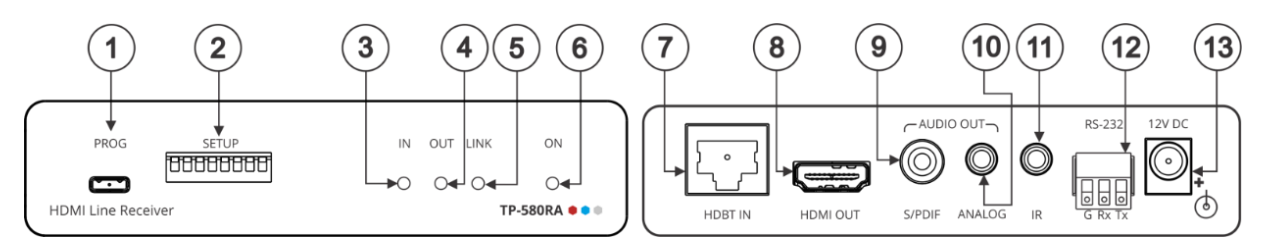

| #  | Feature                               |                        | Function                                                                                                    |
|----|---------------------------------------|------------------------|----------------------------------------------------------------------------------------------------|
| 1  | PROG Micro USB Port                   |                        | Connect to a PC to perform firmware upgrades (via K-Upload) and work with the EDID Designer. K-Upload and EDID Designer can be downloaded from our Web site at: <a href="http://www.kramerav.com/support">www.kramerav.com/support</a> . |
| 2  | SET UP DIP-switches                   |                        | Used to set the device behavior.                                                                                                    |
| 3  | IN LED                                |                        | Lights green when an active far-end source HDMI <sup>™</sup> input signal is detected via the HDBaseT<br>link (an HDMI signal is detected from a source device connected to the HDBaseT transmitter<br>that is connected to this input). |
| 4  | OUT LED                               |                        | Lights green when a signal is detected on the HDMI output from an active device.                                                                                                    |
| 5  | LINK LED                              |                        | Lights green when a link is established between the <b>TP-580RA</b> and the HDBaseT transmitter.                                                                                                    |
| 6  | ON LED                                |                        | Lights green when the device receives power.                                                                                                    |
| 7  | HDBT IN RJ-45 Connector               |                        | Connect to the RJ-45 OUT connector on a transmitter (for example, TP-580T).                                                                                                    |
| 8  | HDMI OUT Connector                    |                        | Connect to an HDMI acceptor.                                                                                                    |
| 9  | AUDIO                                 | S/PDIF RCA Connector   | Connect to a digital stereo audio acceptor.                                                                                                    |
| 10 | OUT                                   | ANALOG 3.5mm Mini Jack | Connect to an analog unbalanced stereo audio acceptor.                                                                                                    |
| 11 | IR 3.5mm Mini Jack Connector          |                        | Connect to an external infrared emitter / sensor.                                                                                                    |
| 12 | RS-232 3-pin Terminal Block Connector |                        | Connect to a controlled device (so that it can be controlled from a remote serial controller); connect to a laptop to upgrade the firmware or to a control system to serially control the <b>TP-580RA</b> .                              |
| 13 | 12V DC Power Connector                |                        | 12V DC connector for powering the unit.                                                                                                    |

The terms HDMI, HDMI High-Definition Multimedia Interface, and the HDMI Logo are trademarks or registered trademarks of HDMI Licensing Administrator, Inc.

## Step 3: Mount TP-580RA

Install TP-580RA using one of the following methods:

- Attach the rubber feet and place the unit on a flat surface. ٠
- Fasten a bracket on each side of the unit and attach it to a flat surface (see www.kramerav.com/downloads/TP-580RA).
- Mount the unit in a rack using the recommended rack adapter ٠ (see www.kramerav.com/product/TP-580RA).

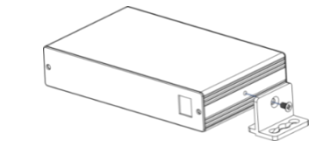

- Ensure that the environment (e.g., maximum ambient temperature & air flow) is compatible for the device.
- Avoid uneven mechanical loading.
- Appropriate consideration of equipment nameplate ratings should be used for avoiding overloading of the circuits. Reliable earthing of rack-mounted equipment should be maintained.

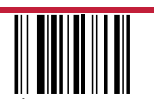

TP-580RA Quick Start

P/N: 2900-300863QS

Rev:

#### Step 4: Connect inputs and outputs

Always switch OFF the power on each device before connecting it to your TP-580RA.

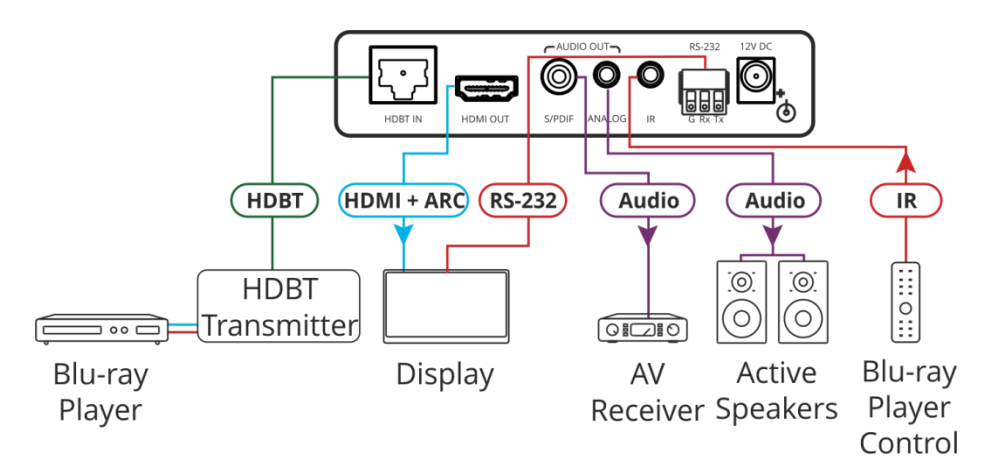

#### **SETUP DIP-switches**

A DIP-switch that is down is on, up is off (by default, DIP-switch 3 is set to ON and all the other DIP-switches are set to OFF). Changes to DIP-switches 7 and 8 only take effect after power-cycling the device. Changes to DIP-switches 1 and 3 only take effect after unplugging and then replugging the input cable.

SET UP OFF ON

| # | Function           | Status                                                                                                    |
|---|--------------------|----------------------------------------------------------------------------------------------------|
| 1 | EDID lock          | Off (up) – EDID parameters are passed-through.                                                                  |
|   |                    | On (down) – EDID Locked. When EDID is locked, the audio parameters are set as defined by                        |
|   |                    | DIP-switch 3. In the pass-through mode, DIP-switch 3 setup is ignored.                                          |
| 2 | Extracted audio    | Off (up) – HDBT IN source audio is selected for extraction.                                                     |
|   |                    | On (down) – HDMI OUT ARC sink audio is selected for extraction.                                                 |
| 3 | Audio pass-through | Off (up) – Passes the audio parameters.                                                                         |
|   |                    | On (down) – Limits the audio to 2-channel LPCM.                                                                 |
|   |                    | This setup is enabled after unlocking and relocking the EDID by setting DIP-switch 1 to On (EDID locked).       |
| 4 | HDCP operation     | Off (up) – Passes HDCP.                                                                                         |
|   |                    | In this state, if the sink supports HDCP, the input declares HDCP support. It will then handle HDCP on the      |
|   |                    | output and input actively. If the sink does not support HDCP then the input will declare HDCP is not supported. |
|   |                    | On (down) – HDCP off.                                                                                           |
|   |                    | In this state, the device does not support HDCP on its input, even if HDCP is detected on the output.           |
| 5 | Color space        | Off (up) – Color space parameters are passed-through.                                                           |
|   |                    | On (down) – Forces RGB color space.                                                                             |
| 6 | RS-232 mode        | Off (up) – RS-232 control of device; RS-232 extension mode is disabled.                                         |
|   |                    | On (down) – RS-232 extension mode.                                                                              |
| 7 | HDBT FW upgrade    | Off (up) – Normal operation mode.                                                                               |
|   |                    | On (down) – HDBT FW upgrade mode, device normal operation is disabled.                                          |
|   |                    | This setup is enabled only after DIP-switch 6 is set to On (RS-232 extension mode).                             |
| 8 | CPU FW upgrade     | Off (up) – Normal operation mode.                                                                               |
|   |                    | On (down) – CPU FW upgrade mode, device normal operation is disabled; DIP-switch 6 is set to Off.               |

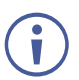

To achieve specified extension distances, use the recommended Kramer cables available at www.kramerav.com/product/TP-580RA. Using third-party cables may cause damage!

#### Step 5: Connect power

Connect the power cord to TP-580RA and plug it into the mains electricity.

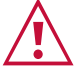

Safety Instructions (See <u>www.kramerav.com</u> for updated safety information) Caution:

- · For products with relay terminals and GPI/O ports, please refer to the permitted rating for an external connection, located next to the terminal or in the User Manual. · There are no operator serviceable parts inside the unit.
  - Warning: •
    - Use only the power cord that is supplied with the unit. •
  - Disconnect the power and unplug the unit from the wall before installing. Do not open the unit. High voltages can cause electrical shock! Servicing by qualified personnel only.
  - To ensure continuous risk protection, replace fuses only according to the rating specified on the product label which located on the bottom of the unit.

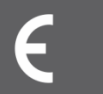